## Hash a disk with makeInventory program

1. Copy makeInventory folder into the main (root) directory of the flash/hard drive (in our example, it is drive H:\)

|                                                                                                    |                                      |                    |                      |      | ×     |
|----------------------------------------------------------------------------------------------------|--------------------------------------|--------------------|----------------------|------|-------|
| Computer + 1                                                                                                    | 「ranscend (H:) ►                     | 👻 🗲 S              | earch Transcend (H:) |      | ٩     |
| Organize 👻 🎇 Open 🛛 S                                                                                                    | ihare with 🔻 Burn New folder         |                    | 8==                  | -    | 0     |
| 🔆 Favorites                                                                                                    | Name                                 | Date modified      | Туре                 | Size |       |
| 🧮 Desktop                                                                                                    | Files_to_transfer                    | 9/18/2012 2:50 PM  | File folder          |      |       |
| 📕 Downloads                                                                                                    | \mu Images                           | 9/28/2011 2:52 PM  | File folder          |      |       |
| Recent Places                                                                                                    | ActivateWarranty(JF).exe             | 9/28/2011 3:26 PM  | Application          |      | 4,8   |
|                                                                                                    | Autorun.inf                          | 9/28/2011 3:33 PM  | Setup Information    |      |       |
| 🥽 Libraries                                                                                                    | 📋 dir.txt                            | 8/1/2012 11:21 PM  | Text Document        |      |       |
| Documents                                                                                                    | FreeSoftware(JF).htm                 | 9/28/2011 3:33 PM  | Firefox HTML Doc     |      |       |
| 🎝 Music                                                                                                    | print.txt                            | 8/1/2012 11:12 PM  | Text Document        |      |       |
| 📔 Pictures                                                                                                    | sym11_32.exe                         | 3/22/2012 11:27 PM | Application          |      | 182,3 |
| Videos                                                                                                    | 🎍 makeInventory                      | 9/18/2012 2:16 PM  | File folder          |      |       |
| <ul> <li>Windows (C:)</li> <li>System (D:)</li> <li>Transcend (H:)</li> <li>Files_to_transfer</li> <li>Images</li> <li>makeInventory</li> <li>Network</li> </ul> |                                      |                    |                      |      |       |
| makeInventory Dat<br>File folder                                                                                                    | < [<br>e modified: 9/18/2012 2:16 PM | m                  |                      |      | ŀ     |

2. Open makeInventory folder in Windows Explorer

- 3. Drag and drop the flash/hard drive icon into make\_inventory.bat file:
  - Move the mouse cursor to the external drive icon/name (this will highlight the drive name)
  - Press, and hold down, the left button on the mouse to "grab" the icon/name
  - "Drag" the drive icon to the "make\_inventory.bat" file (this will highlight the file name)
  - "Drop" the drive icon by releasing the button

The drive icon can be dragged and dropped within a single Windows Explorer window:

|                                                                                                    |                                 |                         |                    |      |      |    |                    | L     |     |     | × |
|----------------------------------------------------------------------------------------------------|---------------------------------|-------------------------|--------------------|------|------|----|--------------------|-------|-----|-----|---|
| Computer > Tr                                                                                                    | ranscend (H:) > makeInventory > |                         |                    |      | -    | 44 | Search makelnvento | ny    |     |     | Q |
| Organiza = Share with =                                                                                                    | Purp New folder                 |                         |                    |      |      |    |                    | 8:: . | - 8 | 1 6 |   |
| organize + Share with +                                                                                                    |                                 |                         |                    |      |      |    |                    | ð     | •   |     | / |
| ▲ ★ Favorites                                                                                                    | Name 77                         | Date modified           | Туре               | Size |      |    |                    |       |     |     |   |
| Nesktop                                                                                                    | hashdeep                        | 8/22/2012 11:39 AM      | File folder        |      |      |    |                    |       |     |     |   |
| 🐌 Downloads                                                                                                    | make_inventory.bat              | 8/22/2012 12:01 PM      | Windows Batch File |      | 1 KB |    |                    |       |     |     |   |
| 🔛 Recent Places                                                                                                    | Ventor + Open with make_invent  | tory.bat /2012 11:44 AM | Text Document      |      | 1 KB |    |                    |       |     |     |   |
| <ul> <li>■ Libraries</li> <li>■ Documents</li> <li>■ Music</li> <li>■ Pictures</li> <li>■ Videos</li> <li>■ Videos</li> <li>■ Windows (C:)</li> <li>■ System (C:)</li> <li>■ System (C:)</li> <li>■ Files_to_transfer</li> <li>■ Images</li> <li>■ makeInventory</li> <li>■ Network</li> </ul> |                                 |                         |                    |      |      |    |                    |       |     |     |   |
| 3 items                                                                                                    |                                 |                         |                    |      |      |    |                    |       |     |     |   |

or from one window to another (this option can also be used for hashing single directories):

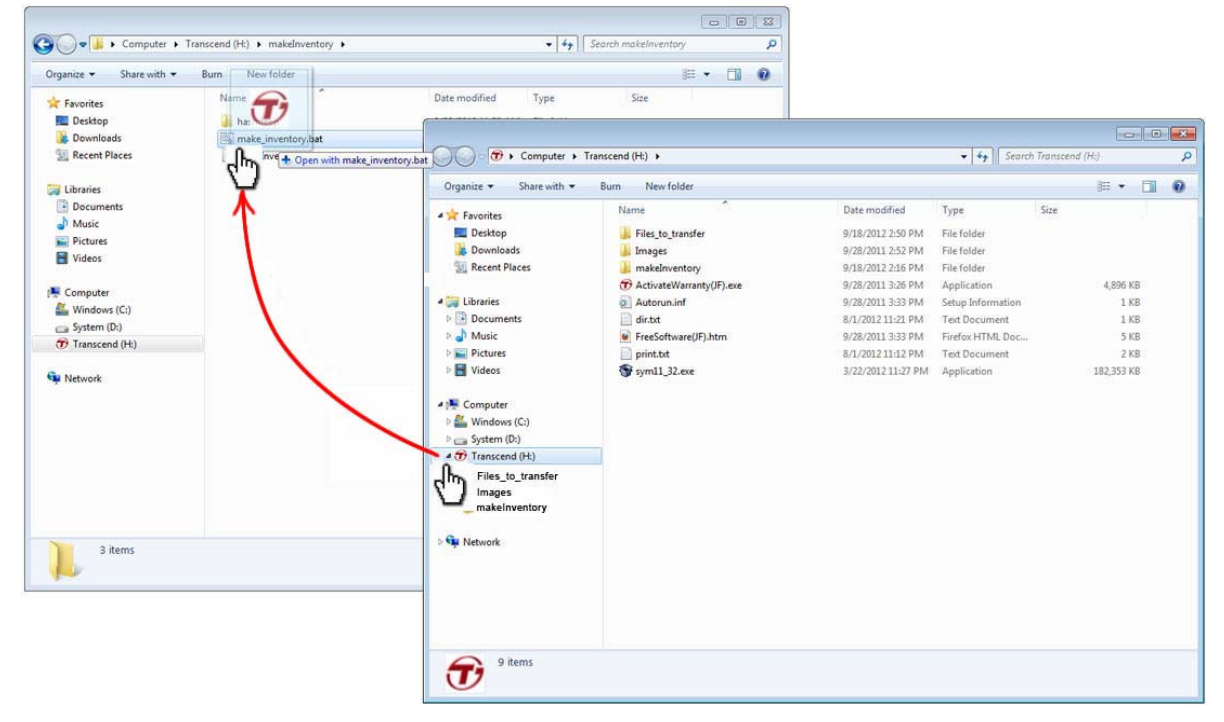

4. The cmd.exe window should open indicating that the process has started

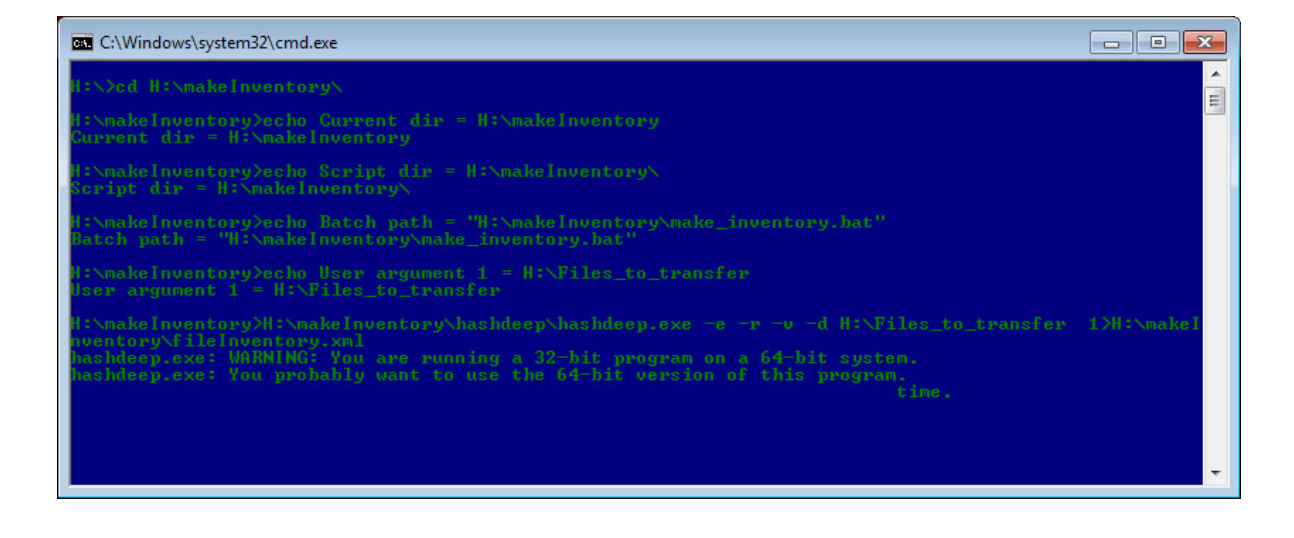

5. When the "Press any key to continue" prompt appears, press a key to close the window

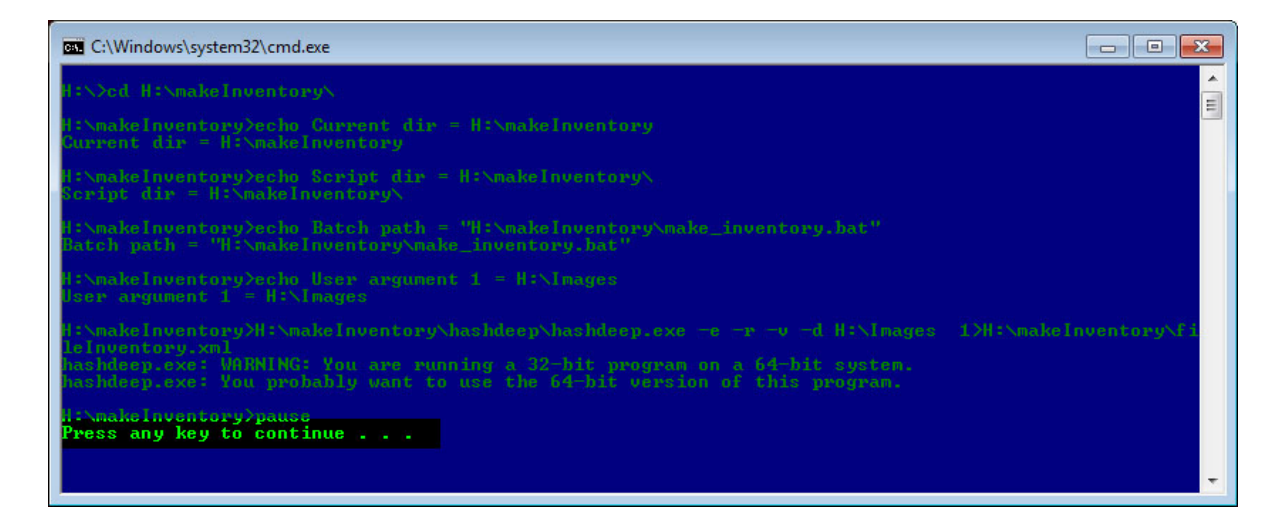

6. The fileInventory.xml file should appear in makeInventory folder (it might take several minutes to more than an hour for the process to finish, depending on the disk size)

| Computer + Trans                         | scend (H:) 🕨 makeInventory 🕨                              |                      |                    |      | <b>-</b> + + + + + + + + + + + + + + + + + + + | Search makeInventor | ny  |     | Q |
|------------------------------------------|-----------------------------------------------------------|----------------------|--------------------|------|------------------------------------------------|---------------------|-----|-----|---|
| Organize 🔻 🚼 Open 🔻 B                    | urn New folder                                            |                      |                    |      |                                                |                     | 800 | • 🗆 | 0 |
| 🚖 Favorites                              | Name                                                      | Date modified        | Туре               | Size |                                                |                     |     |     |   |
| 🧮 Desktop                                | 길 hashdeep                                                | 8/22/2012 11:39 AM   | File folder        |      |                                                |                     |     |     |   |
| 🚺 Downloads                              | 📄 fileInventory.xml                                       | 9/17/2012 1:56 PM    | XML Document       |      | 5 KB                                           |                     |     |     |   |
| Recent Places                            | inventory.bat                                             | 8/22/2012 12:01 PM   | Windows Batch File |      | 1 KB                                           |                     |     |     |   |
|                                          | makeInventory_instructions.txt                            | 8/22/2012 11:44 AM   | Text Document      |      | 1 KB                                           |                     |     |     |   |
| 🥽 Libraries                              |                                                           |                      |                    |      |                                                |                     |     |     |   |
| Documents                                |                                                           |                      |                    |      |                                                |                     |     |     |   |
| J Music                                  |                                                           |                      |                    |      |                                                |                     |     |     |   |
| E Pictures                               |                                                           |                      |                    |      |                                                |                     |     |     |   |
| 🛃 Videos                                 |                                                           |                      |                    |      |                                                |                     |     |     |   |
| 📕 Computer                               |                                                           |                      |                    |      |                                                |                     |     |     |   |
| 🏭 Windows (C:)                           |                                                           |                      |                    |      |                                                |                     |     |     |   |
| 👝 System (D:)                            |                                                           |                      |                    |      |                                                |                     |     |     |   |
| 🐨 Transcend (H:)                         |                                                           |                      |                    |      |                                                |                     |     |     |   |
| Network                                  |                                                           |                      |                    |      |                                                |                     |     |     |   |
| fileInventory.xml Date n<br>XML Document | nodified: 9/17/2012 1:56 PM Date created<br>Size: 4.09 KB | I: 9/18/2012 3:43 PM |                    |      |                                                |                     |     |     |   |

7. Make sure that fileInventory.xml file is not empty

| Computer > Transcend (H) > makeInventory >     Organize      Bun New folder     Dispanize      Bun New folder     Dispanize      Bun New folder     Dispanize      Bun New folder     Dispanize      Bun New folder     Dispanize      Bun New folder     Packtop     Bun New folder     Packtop     Bun New folder     Packtop     Bun New folder     Packtop     Bun New folder     Packtop     Bun New folder     Packtop     Bun New folder     Packtop     Bunder     Packtop     Backeneropical Backtop     Backeneropical Backtop <t< th=""><th></th><th></th><th></th><th></th><th></th><th></th><th>E</th><th><br/>×</th></t<>                                                                                                    |                            |                                                |                            |                    |                           |                    | E     | <br>× |
|----------------------------------------------------------------------------------------------------|----------------------------|------------------------------------------------|----------------------------|--------------------|---------------------------|--------------------|-------|-------|
| Organize Burn New folder     Image: Provinces     Image: Desktop   Image: Desktop <th>mputer 🕨 Transcer</th> <th>d (H:) 🕨 makeInventory 🕨</th> <th></th> <th></th> <th><b>- - +</b><del>y</del></th> <th>Search makeInvento</th> <th>ory</th> <th>Q</th>                                                                                                    | mputer 🕨 Transcer          | d (H:) 🕨 makeInventory 🕨                       |                            |                    | <b>- - +</b> <del>y</del> | Search makeInvento | ory   | Q     |
| Favorites   Name   Date modified   Type   Size     Desktop   Downloads   Recent Places     Itelraries   Documents   Pictures   Videos                                                                                                    | Open 🔻 Burn                | New folder                                     |                            |                    |                           |                    | 8== • | ?     |
| <ul> <li>Deskop</li> <li>Deskop</li> <li>Bashdeep</li> <li>8/22/20121139 AM</li> <li>File folder</li> <li>9/17/20121356 PM</li> <li>VML Document</li> <li>SKB</li> <li>Maic</li> <li>Documents</li> <li>Maic</li> <li>Filerwentory.</li> <li>Strues</li> <li>System (D:)</li> <li>Transcend (H:)</li> <li>Network</li> </ul>                                                                                                    | 1                          | lame                                           | Date modified              | Туре               | Size                      |                    |       |       |
| Downloads Recent Places I bismetic yury 2012 12:56 PM XML Document System (D) Transcend (Ht) I betwork Betweet 9/18/2012 13:56 PM Video support (Ht) System (D) System (D) Transcend (Ht) Det created: 9/18/2012 3:43 PM                                                                                                    |                            | bashdeep                                       | 8/22/2012 11:39 AM         | File folder        |                           |                    |       |       |
| Recent Places   Image: Inventory.bat 8/22/2012 12:01 PM Windows Batch File 1 KB   Image: Inventory.instructions.txt 8/22/2012 11:44 AM Text Document 1 KB   Image: Inventory.instructions.txt 8/22/2012 11:44 AM Text Document 1 KB   Image: Inventory.instructions.txt 8/22/2012 11:44 AM Text Document 1 KB   Image: Inventory.instructions.txt 8/22/2012 11:44 AM Text Document 1 KB   Image: Inventory.instructions.txt 8/22/2012 11:44 AM Text Document 1 KB                                                                                                    | 1                          | ileInventory.xml                               | 9/17/2012 1:56 PM          | XML Document       | 5 KB                      |                    |       |       |
| Image: Instruction instruction instructinstruction instruction instruction instruction inst |                            | make_inventory.bat                             | 8/22/2012 12:01 PM         | Windows Batch File | 1 KB                      |                    |       |       |
| FileInventory.xml Date modified: 9/17/20121:56 PM Date created: 9/18/2012 3:43 PM                                                                                                    |                            | makeInventory_instructions.txt                 | 8/22/2012 11:44 AM         | Text Document      | 1 KB                      |                    |       |       |
| Documents Music Pictures Videos Computer Windows (C) System (D) Transcend (H) Network Itelinventoryxml Datemodified: 9/17/2012.1:56 PM Date created: 9/18/2012.3:43 PM                                                                                                    |                            |                                                |                            |                    |                           |                    |       |       |
| Music Pictures Videos Computer Videos System (D:) Transcend (H:) Network  FileInventoryxml Date modified: 9/17/2012 1:56 PM Date created: 9/18/2012 3:43 PM                                                                                                    |                            |                                                |                            |                    |                           |                    |       |       |
|                                                                                                    |                            |                                                |                            |                    |                           |                    |       |       |
| Image: Videos         Image: Videos         Image: Videos <t< td=""><td></td><td></td><td></td><td></td><td></td><td></td><td></td><td></td></t<>                                                                                                    |                            |                                                |                            |                    |                           |                    |       |       |
| Computer Windows (C:) System (D:) Transcend (H:) Network Itelinventory.xml Date modified: 9/17/2012 1:56 PM Date created: 9/18/2012 3:43 PM                                                                                                    |                            |                                                |                            |                    |                           |                    |       |       |
| Windows (C:) System (D:) Transcend (H+) Network Itelenventory.xml Date modified: 9/17/2012 1:56 PM Date created: 9/18/2012 3:43 PM VMI Document Size 4.19 PR                                                                                                    |                            |                                                |                            |                    |                           |                    |       |       |
| System (D:)<br>Transcend (H:)<br>Network<br>fileInventory.xml Date modified: 9/17/2012 1:56 PM Date created: 9/18/2012 3:43 PM<br>VMI Document                                                                                                    |                            |                                                |                            |                    |                           |                    |       |       |
| Transcend (H-)      Network      fileInventory.xml Date modified: 9/17/2012 1:56 PM     Date created: 9/18/2012 3:43 PM      YMl Document     Size 4.09 KP                                                                                                    |                            |                                                |                            |                    |                           |                    |       |       |
| Image: Network       Image: State and State and State an                              |                            |                                                |                            |                    |                           |                    |       |       |
| Image: Provide the state of the state of the state o                     |                            |                                                |                            |                    |                           |                    |       |       |
| fileInventory.xml Date modified: 9/17/2012 1:56 PM Date created: 9/18/2012 3:43 PM                                                                                                    |                            |                                                |                            |                    |                           |                    |       |       |
| fileInventory.xml Date modified: 9/17/2012 1:56 PM Date created: 9/18/2012 3:43 PM                                                                                                    |                            |                                                |                            |                    |                           |                    |       |       |
| fileInventory.xml Date modified: 9/17/2012 1:56 PM Date created: 9/18/2012 3:43 PM                                                                                                    |                            |                                                |                            |                    |                           |                    |       |       |
| FileInventory.xml Date modified: 9/17/2012 1:56 PM Date created: 9/18/2012 3:43 PM                                                                                                    |                            |                                                |                            |                    |                           |                    |       |       |
| fileInventory.xml         Date modified: 9/17/2012 1:56 PM         Date created: 9/18/2012 3:43 PM           VML Document         Size 4/09 VB                                                                                                    |                            |                                                |                            |                    |                           |                    |       |       |
| FileInventory.xml Date modified: 9/17/2012 1:56 PM Date created: 9/18/2012 3:43 PM                                                                                                    |                            |                                                |                            |                    |                           |                    |       |       |
| FileInventory.xml Date modified: 9/17/2012 1:56 PM Date created: 9/18/2012 3:43 PM                                                                                                    |                            |                                                |                            |                    |                           |                    |       |       |
| fileInventory.xml Date modified: 9/17/2012 1:56 PM Date created: 9/18/2012 3:43 PM                                                                                                    |                            |                                                |                            |                    |                           |                    |       |       |
| fileInventory.xml Date modified: 9/17/2012 1:56 PM Date created: 9/18/2012 3:43 PM                                                                                                    |                            |                                                |                            |                    |                           |                    |       |       |
| Internventory.xml Date modified: y/1/2012 1:50 PM Date created: 9/16/2012 3/43 PM     Date created: 9/16/2012 3/43 PM                                                                                                    | harmon D i j               | C 1.047/04134 55 BM                            |                            |                    |                           |                    |       |       |
| ANTE D'OLUTICILE DILC: 4.02 ND                                                                                                    | tory.xmi Date mod<br>ument | Ned: 9/1//2012 1:56 PM Date c<br>Size: 4.09 KB | created: 9/18/2012 3:43 PM |                    |                           |                    |       |       |

- 8. You can double-check that the program ran correctly by opening the fileInventory.xml file in a browser:
  - Open a browser (e.g. Mozilla Firefox)
  - click on File
  - from the drop-down menu select Open File
  - navigate to the fileInventory.xml file
  - click Open

The content of the fileInventory.xml file should look similar to the picture below (if the program runs successfully, the filenames are listed in the document along with the file sizes and checksums)

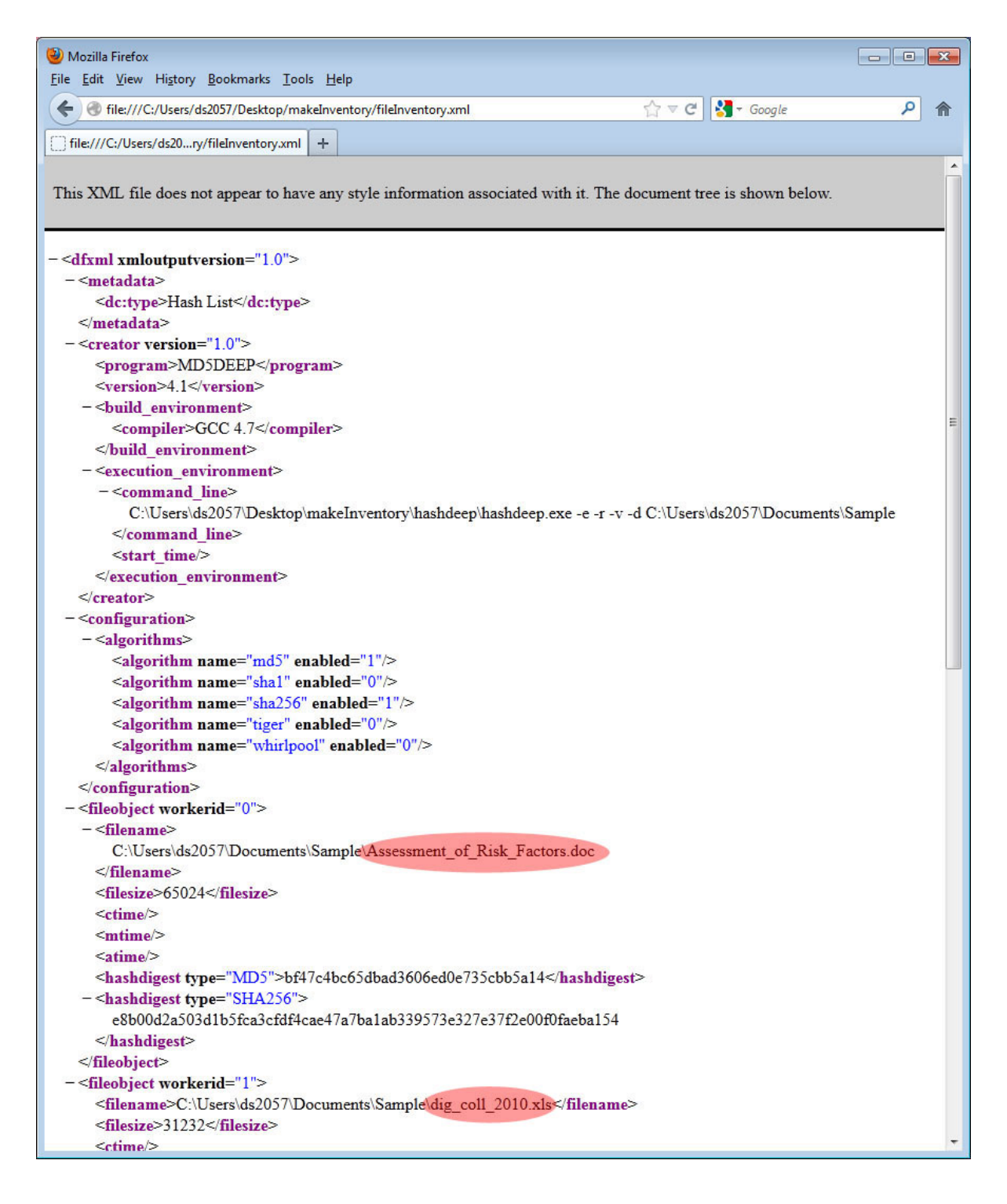